ProData DBU/Server - RDi Plugin

Quick Start Guide

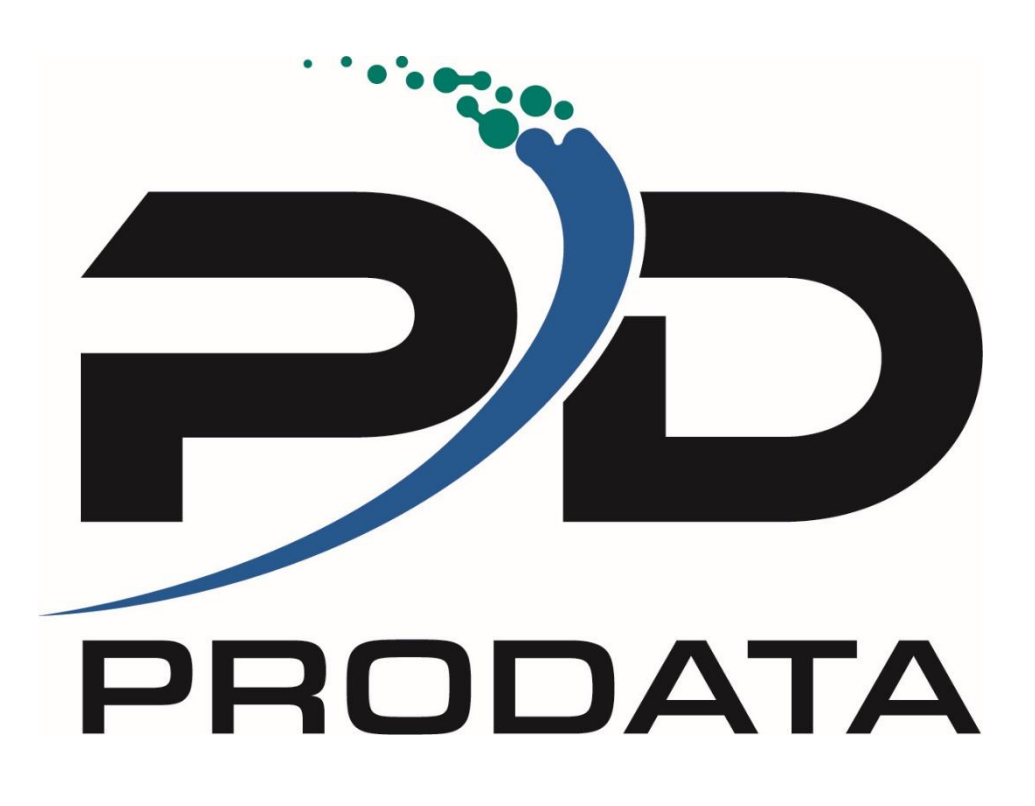

# What is DBU/Server?

DBU/Server is a graphic user interface (GUI) for our popular DBU database utility, accessible from within IBM Rational Developer for i (RDi) using the ProData DBU/Server RDi Plugin.

# Install DBU/Server RDi Plugin

This installation guide assumes that you have RDi installed on your computer, and that DBU/Server is installed and running on a network-accessible computer. If this is not the case (or if you are unsure) please contact your internal tech support team, visit <u>https://dodbu.com/dbu-server/</u> for detailed instructions.

# **DBU/Server Plugin**

The DBU/Server plugin is installed directly within RDi, which is where files can be opened with DBU.

1. Open RDi. From the menu bar, select Help > Install New Software...

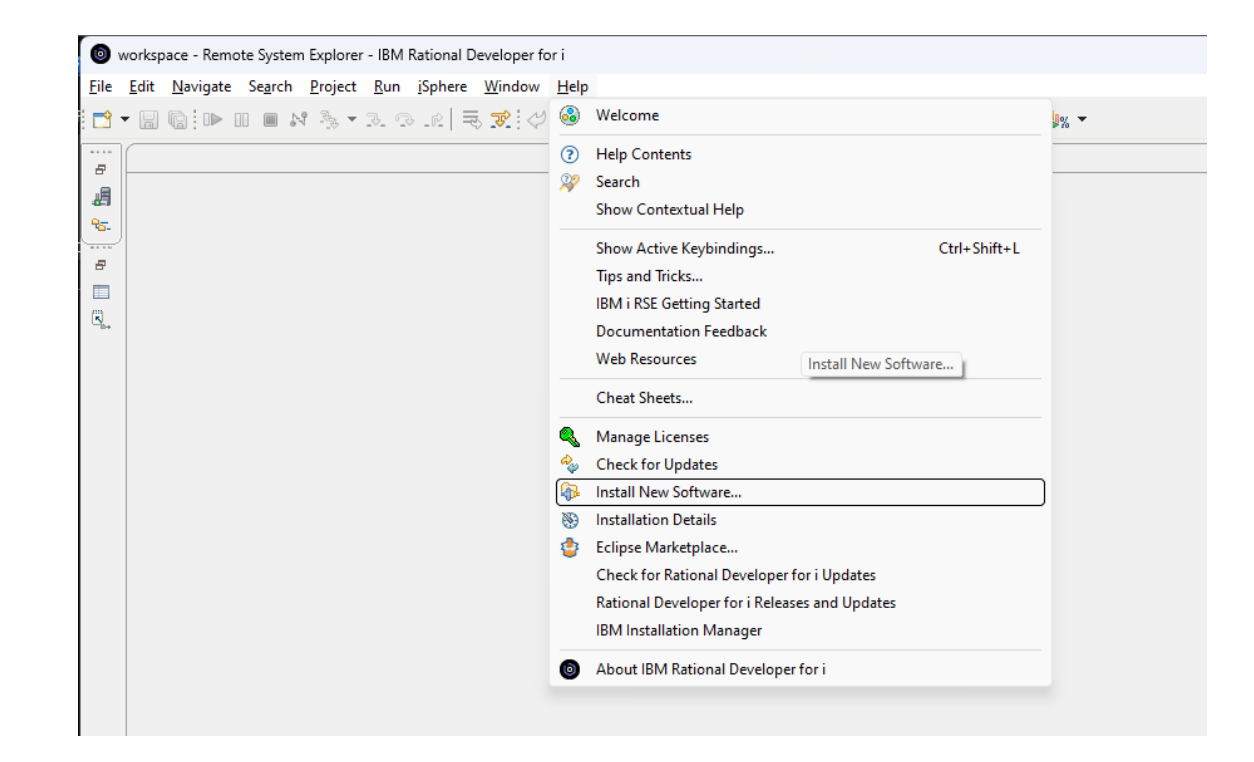

Figure 1

**Note:** If you have trouble installing from the ProData software site, download this <u>DBU RDi Plugin zip file</u> and install manually.

2. Click on the Add button, add the following site

ProData DBU/Server - https://rdiplugin.dodbu.com/

| 💿 Add F       | Repository —                |                | × |
|---------------|-----------------------------|----------------|---|
| <u>N</u> ame: | ProData DBU/Server          | L <u>o</u> cal |   |
| Location:     | https://rdiplugin.dodbu.com | Archiv         | e |
| ОК            |                             |                |   |
| ?             | Add                         | Cance          | 1 |

- 3. Click the **arrow down...** button and ensure the **Name:** and **Location:** fields contain the following values, then click **OK**.
- 4. **IMPORTANT:** Ensure the **Group items by category** checkbox is unchecked

| linstall                                                                  |                                    |       |             |               | $\times$ |
|---------------------------------------------------------------------------|------------------------------------|-------|-------------|---------------|----------|
| Available Software                                                        |                                    |       |             |               |          |
| Check the items that you wish to install.                                 |                                    |       |             |               | -        |
|                                                                           |                                    |       |             | 0             |          |
| Work with: <sup>8</sup> ProData DBU/Server - https://rdiplugin.dodbu.com/ |                                    | ~     | <u>A</u> dd | <u>M</u> anag | e        |
| type filter text                                                          |                                    |       |             | Select /      | All      |
| Name                                                                      | Version                            |       |             | Deselect      | t All    |
| 🗌 🖗 ProData DBU/Server                                                    | 2.2.0.201809101155                 |       |             |               |          |
|                                                                           |                                    |       |             |               |          |
|                                                                           |                                    |       |             |               |          |
|                                                                           |                                    |       |             |               |          |
|                                                                           |                                    |       |             |               |          |
|                                                                           |                                    |       |             |               |          |
| Details                                                                   |                                    |       |             |               |          |
|                                                                           |                                    |       |             |               | Ê        |
| Show only the latest versions of available software                       | Hide items that are already inst   | alled |             |               |          |
| Group items by category                                                   | What is <u>already installed</u> ? |       |             |               |          |
| Show only software applicable to target environment                       |                                    |       |             |               |          |
| <u>Contact all update sites during install to find required software</u>  |                                    |       |             |               |          |
|                                                                           |                                    |       |             |               |          |
|                                                                           |                                    |       |             |               |          |
|                                                                           |                                    |       |             |               |          |
|                                                                           |                                    |       |             |               |          |
|                                                                           |                                    |       |             |               |          |
| 0                                                                         |                                    |       |             |               |          |

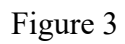

Figure 2

Select the checkbox next to the desired version of ProData DBU/Server (typically the latest version, at top), then click Next >

| Install                                                           |                                                 |   | _              | o x            |
|-------------------------------------------------------------------|-------------------------------------------------|---|----------------|----------------|
| Available Software<br>Check the items that you wish to install.   |                                                 |   |                |                |
| Work with: ProData DBU/Server - https://rdiplugin.dodbu.com/      |                                                 | ~ | <u>A</u> dd    | <u>M</u> anage |
| type filter text                                                  |                                                 |   |                | Select All     |
| Name                                                              | Version<br>2.2.0.201809101155                   |   |                | Deselect All   |
| 1 item selected                                                   |                                                 |   |                |                |
| Details                                                           |                                                 |   |                | ÷              |
| Show only the latest versions of available software               | ✓ <u>H</u> ide items that are already installed |   |                |                |
| Group items by category                                           | What is already installed?                      |   |                |                |
| Show only software applicable to target environment               |                                                 |   |                |                |
| Contact all update sites during install to find required software |                                                 |   |                |                |
| ?                                                                 | < <u>B</u> ack Next                             | > | <u>F</u> inish | Cancel         |

#### Figure 5

6. In the next window, select ProData DBU/Server, then click Finish

| Install Details                                          |                                     |                 |
|----------------------------------------------------------|-------------------------------------|-----------------|
| Review the items to be installed.                        |                                     |                 |
| Name                                                     | Version Id                          |                 |
| 🖗 ProData DBU/Server                                     | 2.2.0.201809101155 com.prodata.dbuw | ebplugin.rse.fe |
|                                                          |                                     |                 |
|                                                          |                                     |                 |
|                                                          |                                     |                 |
|                                                          |                                     |                 |
|                                                          |                                     |                 |
|                                                          |                                     |                 |
|                                                          |                                     |                 |
|                                                          |                                     |                 |
| Size: 5 KB                                               |                                     |                 |
| Size: 5 KB<br>Details                                    |                                     |                 |
| Size: 5 KB<br>Details<br>ProData DBU/Server - 9 Sep 2018 |                                     |                 |
| Size: 5 KB<br>Details<br>ProData DBU/Server - 9 Sep 2018 |                                     | Ŀ               |
| Size: 5 KB<br>Details<br>ProData DBU/Server - 9 Sep 2018 |                                     | <u> </u>        |
| Size: 5 KB<br>Details<br>ProData DBU/Server - 9 Sep 2018 |                                     | <u> </u>        |

## Figure 6

- 7. Accept the Software License Agreement, then click Finish
- 8. The final step is to authorize trust of the ProData certificates by checking the available checkbox, then click **OK**

| Trust                                        |                         |                         |                     |                              |                       |             | ×      |
|----------------------------------------------|-------------------------|-------------------------|---------------------|------------------------------|-----------------------|-------------|--------|
| Do you trust these<br>reliable certification | signers?<br>n of origin | ▲ Do you trust unsigned | content of unknown  | origin? 🗥 The displayed orig | ginator names are r   | not necessa | rily a |
| Туре                                         | ld/Fing                 | erprint                 | Name                |                              | Validity Dates        |             |        |
| 🔽 x509                                       | 5122811                 | 48                      | Prodata Computer; S | Software Development; Pr     | ✓ Valid               |             |        |
| Unsigned                                     | n/a                     |                         | Unknown             |                              | n/a                   |             |        |
| Classifier                                   | E <u>x</u> port         | ld                      |                     | Version                      |                       |             |        |
| org.eclipse.updat                            | te.feat                 | com.prodata.dbuwebp     | lugin.rse.feature   | 2.2.0.2018091011             | 55                    |             |        |
| osgi.bundle                                  | ten eutin               | com.prodata.dbuwebp     | lugin.rse.menu      | 2.1.4.2018091011             | 55                    |             |        |
| osgi.bundle                                  |                         | org.apache.log4j        | 2                   | 1.2.15.v20101207             | 0815                  |             |        |
| ?                                            |                         |                         |                     |                              | <u>Trust Selected</u> | Cane        | :el    |

#### Figure 8

9. After a few moments the installation process will be complete and a prompt to restart RDi is displayed - click **OK** 

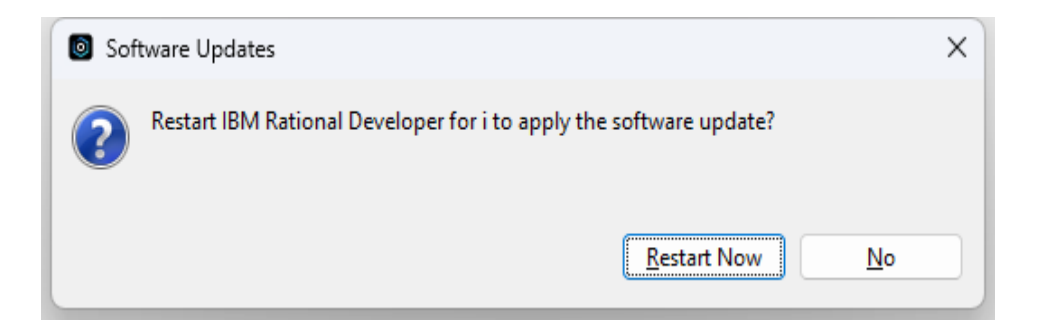

Figure 9

# Error while installing RDi Plugin DBU/Server

| nstall Details<br>The operation cannot be completed. See the details.                                                                                                    |                                                                                                    |                                                                                                    |   |
|----------------------------------------------------------------------------------------------------|----------------------------------------------------------------------------------------------------|----------------------------------------------------------------------------------------------------|---|
| Name                                                                                                    | Version<br>2.2.0.201809101155                                                                      | ld<br>com.prodata.dbuwebplugin.rse.feature.feature.group                                                                                                    |   |
|                                                                                                    |                                                                                                    |                                                                                                    |   |
| Select All Deselect All                                                                                                    |                                                                                                    |                                                                                                    | - |
| Details<br>Cannot complete the install because one or more required items<br>Software being installed ProDato DBU/Server 2.2.0.20100910115<br>Missing requirement ProData BU/Server 2.1.4.201809101155 (<br>12.15 <sup>1</sup> but it could not be found<br>Cannot satisfy dependency:<br>Prom: ProData DBU/Server 2.0.201009101155 (com.prodata.d<br>Prom: ProData DBU/Server 2.0.20100910155 (com.prodata.d | could not be found.<br>(com.prodata.dbuwebp<br>com.prodata.dbuwebplug<br>buwebplugin.rse.feature.f | lugin.rse.feature.feature.group 2.2.0.201809101155)<br>n.rse.menu 2.1.4.201809101155) requires 'orgi.bundle; org.apache.log4j<br>esture.group 2.2.0.201809101155) | ^ |
| From: ProData DBU/Server 2.2.0.201809101155 (com.prodata.d<br>To: org.eclipse.equinox.p2.iu; com.prodata.dbuwebplugin.rse.                                                                                                    | buwebplugin.rse.feature.f<br>menu [2.1.4.201809101155                                              | eature.group 2.2.0.201809101155)<br>2.1.4.201809101155]                                                                                                    | Ŧ |

#### Figure 1

 Click on the Manage button, Add, use link below https://download.eclipse.org/tools/orbit/downloads/drops/R20210825222808/repository/ Click Add button to add the new repository, click Apply and Close

|         | Install<br>Available Softw<br>Select a site or ent                                                                                                    | vare<br>ter the location of a site.                                                                                                    |                                                                                                    |                                          |
|---------|----------------------------------------------------------------------------------------------------|----------------------------------------------------------------------------------------------------|----------------------------------------------------------------------------------------------------|------------------------------------------|
|         | Work with: type o                                                                                                    | rr select a site                                                                                                    | v                                                                                                    | Add Manage                               |
|         | Name                                                                                                    | no site selected.                                                                                                    | Version                                                                                                    | Deselect All                             |
| note Sy | <ul> <li>Preferences</li> <li>type filter text</li> <li>General</li> <li>Ant</li> <li>Application Diagram</li> <li>Bash</li> <li>Help</li> <li>INAP</li> <li>Install/Update</li> <li>Available Software Sites</li> <li>Trust</li> <li>i Projects</li> <li>Java</li> <li>LPEX Editor</li> <li>Plug-in Development</li> <li>Remote Systems</li> <li>Run/Debug</li> <li>Terminal</li> <li>Version Control (Team)</li> </ul> | Available Software Sites  type filter text  type filter text  define text  stype filter text  stype filter text stype filter text  stype filter text  stype filter text  stype filter text stype filter text stype filter te | Location<br>jarfile:/C:VJsers/Olvera/Downloads/DBUServer-RDiPlugin.zipl/<br>https://download.eclipse.org/technology/m2e/releases/latest/<br>https://download.eclipse.org/technology/m2e/releases/latest/<br>https://download.eclipse.org/she/releases/lo.1/<br>https://download.eclipse.org/she/releases/lo.21.0/<br>https://download.eclipse.org/she/releases/lo.21.0/<br>https://download.eclipse.org/viclowebdeveloper/releases/lo.1/<br>https://download.eclipse.org/eclipse/updates/4.26/<br>http://download.eclipse.org/eclipse/updates/4.26/<br>http://download.eclipse.org/eclipse/updates/4.26/<br>http://download.eclipse.org/eclipse/updates/4.26/<br>http://download.eclipse.org/eclipse/updates/4.26/<br>http://download.eclipse.org/eclipse.org/eclipse/updates/4.26/<br>http://download.eclipse.org/eclipse.org/eclipse.org/eclipse.org/eclipse.org/eclipse.org/eclipse.org/eclipse.org/eclipse.org/eclipse.org/eclipse.org/eclipse.org/eclipse.org/eclipse.org/eclipse.org/eclipse.org/eclipse.org/eclipse.org/eclipse.org/ | Add Add Edit Reload Enable Import Export |
|         | ? <u>b</u> <u>c</u>                                                                                                    |                                                                                                    | Apply an                                                                                                    | ld Close Cancel                          |
|         | ?                                                                                                    |                                                                                                    | < Back Next >                                                                                                    | Finish Cancel                            |

#### Figure 2

2. Re-install DBU RDi Server

# Launch the App

Objects are opened with DBU/Server using one of two methods: Quick Launch or RSE.

## **Quick Launch**

To execute DBU/Server Quick Launch, do one of the following:

- In the menu bar, click **DBU/Server > Quick Launch**
- Click the *methics* icon in the toolbar
- Use the Ctrl+Alt+Shift+D keyboard shortcut

This option allows you to specify an object directly, rather than navigating through the RSE tree.

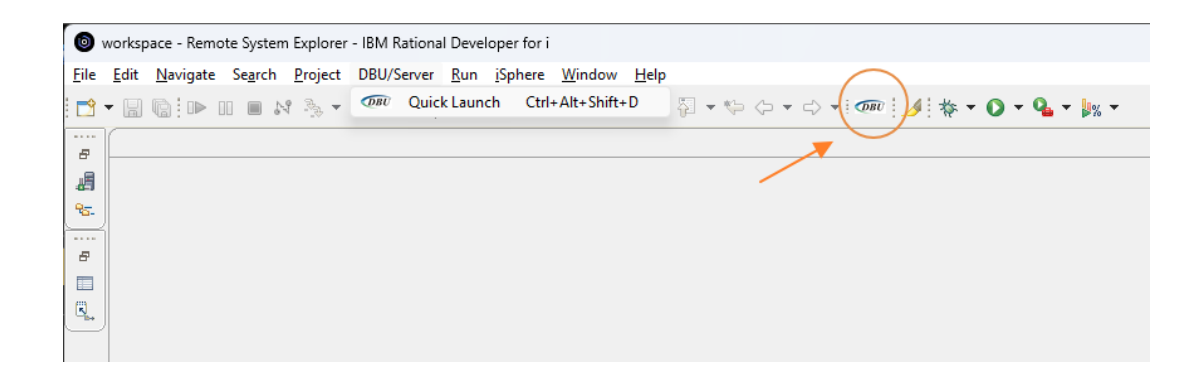

Figure 10

## **RSE (Remote System Explorer)**

Navigate to the desired object in RSE, then right-click and select Open with DBU/Server

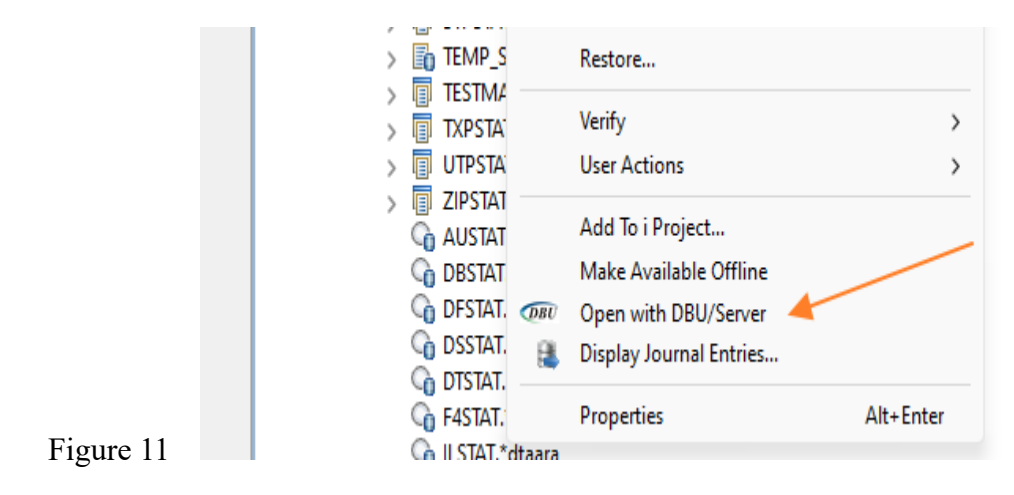

## Set the DBU/Server Location

The first time DBU/Server is launched (or any time a DBU Server connection cannot be established), you will be prompted to provide the name/IP of the machine running DBU Server *(Figure 12)*. When this occurs, enter the appropriate name/IP and click **OK**.

**Note:** The default server port is **8205**. If you need the server to run on a different port, you must

specify that port number along with the server name/IP (see example below). Download the <u>DBU/Server Port Customization Guide</u> for details on configuring DBU/Server

to run on a custom port.

| Set DBU/Server name or IP                                                                                                    | ×   |
|----------------------------------------------------------------------------------------------------|-----|
| Enter the name or IP of the machine running DBU/Server.                                                                                                    |     |
| By default, the server runs on port 8205. If you need the server to run on a port oth than 8205, please specify the port number like so:                                                                                                    | er  |
| [server_name_or_ip]:[port_number] Example: 10.1.1.222:8765                                                                                                    |     |
| Note: Specifying a custom port also requires changes to additional DBU/Server<br>configuration files. Please contact ProData Tech Support for assistance: 800-228-63<br>(There is no need to specify a port number if using the server default.) | 318 |
| 10.1.1.222                                                                                                    |     |
|                                                                                                    |     |
| OK Cancel                                                                                                    |     |

Figure 12

## **Create a New System Connection**

## **Quick Launch**

1. If this is your first time using DBU/Server, click the Add New System Connection button to add a connection (*Figure 15*). Otherwise, Login and view existing connections.

| Username | SOLANO                              |  |
|----------|-------------------------------------|--|
| Password | •••••                               |  |
|          | Login the Add New System Connection |  |

2. Choose the desired System and specify a Library (default is \*LIBL), Object Name, and Object Type. Once finished, click **Load Object** and you're on your way!

| DBU - Quick Launch   |                                                                 |  |  |  |  |  |
|----------------------|-----------------------------------------------------------------|--|--|--|--|--|
| Logged in as: SOLANO | Logout                                                          |  |  |  |  |  |
| System               | 10.1.1.222 (MyConnection)                                       |  |  |  |  |  |
| Library              | *LIBL                                                           |  |  |  |  |  |
| Object Name          | MYFILE                                                          |  |  |  |  |  |
| Object Type          | *FILE •                                                         |  |  |  |  |  |
| 🤗 Object Type *      | FILE includes all of the following: *PF, *LF, and *DDMF         |  |  |  |  |  |
|                      | Load Object                                                     |  |  |  |  |  |
| D                    | Oon't see the connection you need?<br>Add New System Connection |  |  |  |  |  |
|                      |                                                                 |  |  |  |  |  |

Figure 14

## **RSE (Remote System Explorer)**

When a new RSE system connection is used for the first time, you will be prompted to provide credentials for that connection. Complete all fields and click the **Submit** button (this will only be required once per system connection)

| Connection Name    | MyConnection |
|--------------------|--------------|
| DNS Name or IP     | 10.1.1.222   |
| Username           | SOLANO       |
| Password           | •••••        |
| Program Library    | DBU10        |
| Overwrite existing |              |

Figure 15

After the new system has been added, the object will open in a new tab (Figure 16).

| 🔵 DBU - PEI | RSON/PERSON | mbr 🖾        |                              |          |        |                        | - 8           |
|-------------|-------------|--------------|------------------------------|----------|--------|------------------------|---------------|
| 10.1.1.203  | (ProData3)  | SOLANO / PER | SON / PERSON.mbr             |          | 8      | Fri Aug 26 15:57:57 GM | DBU RD( v2.2. |
| RRN: 1      |             | 4 82 Þ       | N 🛡 🗅 🖬 🕒 🖪                  | i 🔯 👂 😣  |        | & 🛤 🔞                  | Display       |
| Field       |             |              | Data                         |          |        |                        |               |
| Businesse   | ntityid     |              | 16492                        |          |        |                        |               |
| Persontyp   | e           |              | IB                           |          |        |                        |               |
| Namestyle   |             |              | 1                            |          |        |                        |               |
| Title       |             |              | Mr.                          |          |        |                        |               |
| Firstname   |             |              | Gabriel                      |          |        |                        |               |
| Middlenam   | e           |              | J                            |          |        |                        |               |
| Lastname    |             |              | Mitchell                     |          |        |                        |               |
| Suffix      |             |              |                              |          |        |                        |               |
| Emailprom   | otion       |              | 5                            |          |        |                        |               |
| Rowguid     |             |              | AAC965D2-6E72-441E-AE35-0004 | C710BD49 |        |                        |               |
| Modifiedd   | ate         |              | 2014-05-03-00.00.00.000000   |          |        |                        |               |
| Variabler   | esult       |              | 0.00000000                   |          |        |                        |               |
|             |             |              |                              |          |        |                        |               |
| Fields      | Formats     | Members      | Database Relations           | 12       |        |                        | ×             |
| Name        |             | Key Seq      | Text                         | Туре     | Length | Location               |               |
| BUSIN0000   | 1           |              | Businessentityid             | S        | 10,0   | 1                      | -             |
| PERSONTYP   | E           |              | Persontype                   | A        | 2      | 11                     |               |
| NAMESTYLE   |             |              | Namestyle                    | S        | 1,0    | 13                     |               |
| TITLE       |             |              | Title                        | A        | 8      | 14                     |               |
| FIRSTNAME   |             |              | Firstname                    | A        | 50     | 22                     |               |

Figure 16

# Do DBU!

At this point you have everything you need to begin using DBU/Server with RDi.

**Note:** An instance of DBU/Server must be running on a network-accessible machine for the plugin to function properly.

If this is your first time using DBU/Server, or if it's been a while, we encourage you to read through the DBU/Server User Manual Exploring the Interface section to familiarize yourself with the basics.

If you'd like to delve a little deeper into the underlying functionality of DBU/Server, check out the **Functional Reference** near the end of the DBU/Server User Manual. Of course, you're always welcome to contact us if you have questions or need assistance:

# ProData Customer SupportOnline:<a href="https://www.dodbu.com/support.shtml">https://www.dodbu.com/support.shtml</a>Toll Free:800.228.6318Fax:402.697.7576